- Place your account on test
- Make temporary changes to your party lists
- Request account information changes
- View your account data
- View your alarm history

## Access important information on your account via the Internet!

Call us today to submit your email address and Internet password or mail the bottom of this form back with the information.

Save this information as reference

Once our company confirms your access to these services, visit http://www.ursecure.com to access this information.

On the site, click on Internet Services. You will be prompted for an initial username and password, to which you enter "seven" and "seven." Next you will be presented with a screen where you must enter your account number, Internet access code and primary phone number.

On the subsequent screen, confirm your username and email address. You'll arrive on the Subscriber Secure Internet Services menu.

Return this portion to your alarm dealer:

| Subscriber name:                                    |                |  |
|-----------------------------------------------------|----------------|--|
| Account number:                                     | Phone number:  |  |
| I will access this information using the following: |                |  |
| User name:                                          |                |  |
| Internet Password:                                  | Email address: |  |